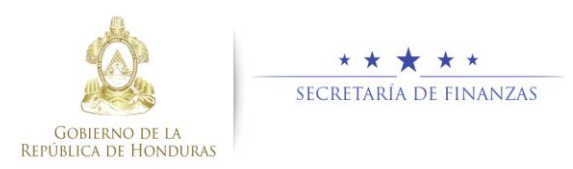

# Guía rápida SIAFI GES Estructura Programática Sub-Gerente de Presupuesto/Gerente Administrativo

## Acceso al Sistema

Ingrese su usuario y su contraseña en la pantalla de inicio

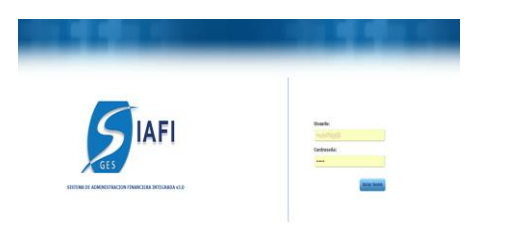

**Nota:** si no sabe su usuario o contraseña ponerse en contacto con el gestor de usuarios de su institución.

Debe de seleccionar la Gestión y pulsar en Ingresar.

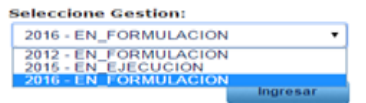

Una vez que el usuario ha ingresado al sistema, aparece la pantalla principal con el menú de opciones el cual deberá expandir ubicándose sobre la opción "Clasificadores" pulsando sobre el icono de expansión .

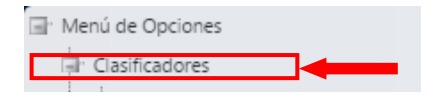

En la pantalla se encuentran los difrentes tipos de clasificacodres con el cual deberá expandir ubicándose sobre la opción "presupuestarios" pulsando sobre el icono de expansión

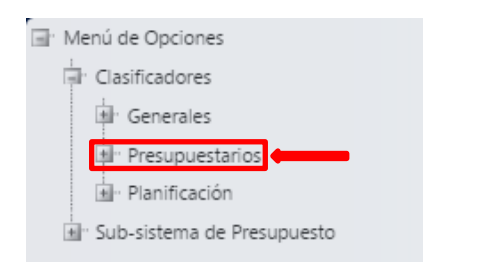

En los clasificadores presupuestarios, se cuentan con diversos tipos al cual deberá ubicarse sobre la opción "Estructura Programatica" pulsando sobre el icono de expansión .

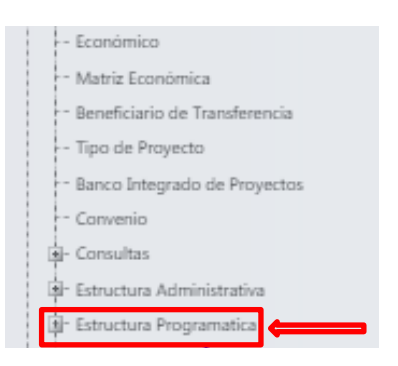

 Una ves situado en el clasificador de Estructura Programatica, el usuario debe pulsar sobre la opción Administración de Estructuras Programatica.

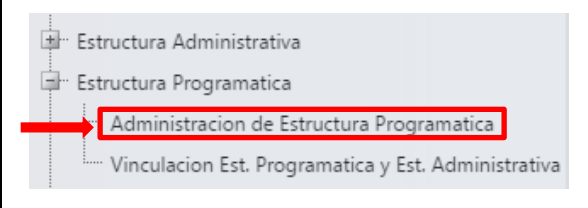

## Creación de Programas

Presione el botón para crear. Ingrese los campos solicitados y presione el botón para guardar los datos. Si desea regresar a la pantalla

\_de inicio pulse el botón regresar Ӯ

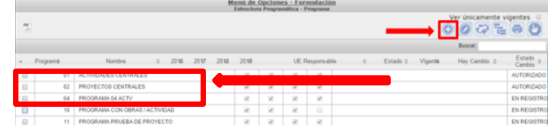

|                     |          |                |              | - J. La Hist |  |  |
|---------------------|----------|----------------|--------------|--------------|--|--|
|                     |          |                |              |              |  |  |
|                     |          |                |              |              |  |  |
| Gestión             |          | 2016           |              |              |  |  |
| Institución         | 50 - Sec | retaria de Edu | ación        |              |  |  |
| Programa            |          | 00             |              |              |  |  |
|                     |          |                |              |              |  |  |
| Descripción         |          |                |              |              |  |  |
|                     | Vigencia | del Program    | a (MultiAnua | idad)        |  |  |
|                     | 2016     | 2017           | 2018         | 2019         |  |  |
|                     |          |                |              |              |  |  |
| Finalidad y Función |          |                |              |              |  |  |
| Vigente             | 1        |                |              |              |  |  |
|                     |          |                |              |              |  |  |

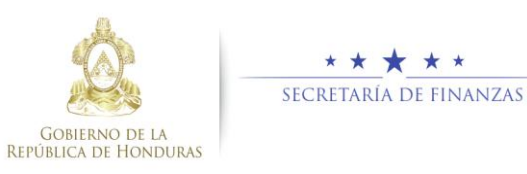

El sistema muestra un mensaje que indica que la operación se realizó con éxito.

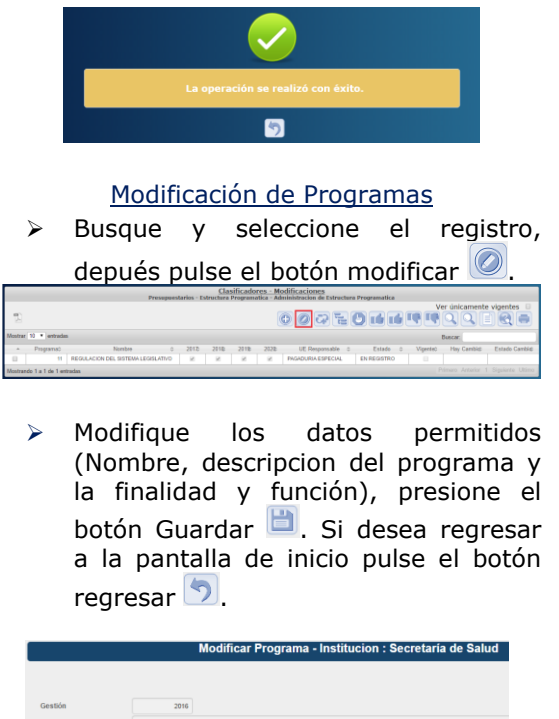

Gestin 2018 Institución 2018 Programa Descripción Fragman Proste la Proyecta Vigencia del Programa (MathAnaldaci) 2119 2017 2018 2019 Planklad y Función Vigencia

El sistema muestra un mensaje que indica que la operación se realizó con éxito.

#### Inhabilitar/Habilitar Programa

 Busque seleccione el registro y depués pulse el botón

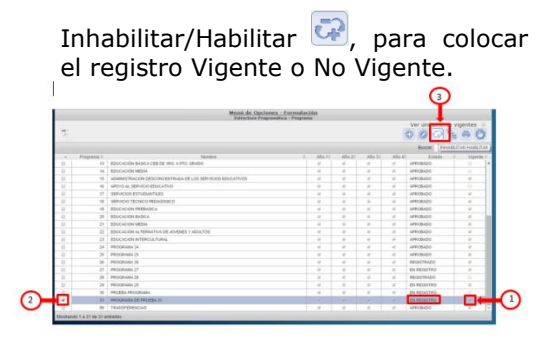

El sistema muestra un mensaje que indica que la operación se realizó con éxito.

#### Nivel de Subprograma

 Busque, seleccione el Programa y depués pulse el botón Subprograma<sup>1</sup>

|        |            | Mensi de Opcios<br>Estructura Progr                                                                                                    | nes - Formulación<br>runálica - Programa |        |        |        |              |                            |
|--------|------------|----------------------------------------------------------------------------------------------------|------------------------------------------|--------|--------|--------|--------------|----------------------------|
|        |            |                                                                                                    |                                          |        |        |        | Ver únicame  | a e C                      |
|        |            |                                                                                                    |                                          |        |        |        | Distin.      | SUSPECIALAM                |
|        | Proposta I | I see to the set of the set of th | <ol> <li>Abs 11</li> </ol>               | Aht 21 | Ada 31 | Also 4 | Estada -     | <ol> <li>Mgenie</li> </ol> |
| 10     |            | EDUCACIÓN BÁSICA CEB DE 190. A 1910 GRADO                                                                                                    |                                          |        | 10     | ×.     | APR06400     |                            |
| 10     | 14         | EDUCACIÓN MEDIA                                                                                                    |                                          | 10     | - 20   | - 16   | JPEOBADO     |                            |
| 12     | 15         | ADMINISTRACION DESCONCENTRADA DE LOS SERVACIOS EDUCATIVOS                                                                                                    |                                          | 10     | 10     | - W    | APROBADO     |                            |
| 0      | 10         | APOYO AL SERVICIO EDUCATIVO                                                                                                    |                                          | 10     | 10     | 18     | APROBADIO    |                            |
| - 12   | 17         | SERVACKOS ESTUDIAA/TILES                                                                                                    |                                          | 4      | 4      | 4      | 47605400     | ×                          |
| -10    | 10         | SERVICIO TECNICO PEDAGOIRCO                                                                                                    |                                          |        | - e    |        | APR06AD0     |                            |
| 12     | 10         | EDUCACIÓN PREBASICA                                                                                                    |                                          |        | 4      |        | APROBADO     |                            |
| -12    | 28         | EDUCACION BADICA                                                                                                    |                                          |        | 10     |        | APROBADO     |                            |
| - 13 - | 29         | EDUCACION MEDIA                                                                                                    |                                          |        | 4      | 4      | APROBADO     |                            |
| 8.     | 20         | EDUCACIÓN ALTERNATUA DE JOVENES Y ADALTOS                                                                                                    |                                          |        |        | w      | APROBADO     |                            |
| 10     | 23         | EDUCACION INTERCIA, TURNA,                                                                                                    |                                          |        | 10     | 10     | APROBADO     |                            |
| 0      | 24         | PRIOGRAMIA 24                                                                                                    | 2                                        |        | 10     | 18     | APROBADO     |                            |
| 40     | - 26       | PROGRAMA 25                                                                                                    | - 2                                      |        | 10     | 10     | APROBADO     |                            |
| - 8    | 28         | PROGRAMA 25                                                                                                    |                                          |        | 11     |        | REGISTRADO   |                            |
| 10     | 27         | PROGRAMA 21                                                                                                    |                                          |        |        | 4      | ENREDISTRO   | 10                         |
| - 12   | 28         | PROGRAMA 28                                                                                                    |                                          |        |        | 10     | REGISTRADO   |                            |
| 8      | 29         | PROGRAMM 29                                                                                                    |                                          |        | 10     |        | EN REGISTRO  |                            |
| -      | 28         | PRUEBA PROGRAMA                                                                                                    |                                          |        | 4      | 4      | EN RECISTING | 1.0                        |
| 1      | 24         | PROGRAMM DE PRIJESA 31                                                                                                    |                                          |        |        |        | EN RECICIPIO |                            |
| _      | 80         | TRANSFERENCIAS                                                                                                    |                                          |        | - M. 1 | 14     | APROVADO     |                            |

## Creación de Subprograma

Presione el botón para crear. Ingrese los campos solicitados y presione el botón para guardar los datos. Si desea regresar a la pantalla de inicio pulse el botón regresar .

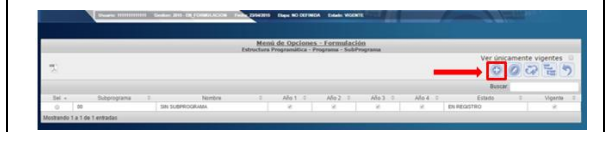

|                         |                                  | orear e                   | abi rograma - r rograma .              | THOUGHING DI |  |  |  |  |  |
|-------------------------|----------------------------------|---------------------------|----------------------------------------|--------------|--|--|--|--|--|
|                         |                                  |                           |                                        |              |  |  |  |  |  |
| Gestión                 | 2015                             |                           |                                        |              |  |  |  |  |  |
| Institución             | 60 - Secretaria de Es            | - Secretaria de Educación |                                        |              |  |  |  |  |  |
| Programa                | 31 - PROGRAMA DE                 | PRUEBA 31                 |                                        |              |  |  |  |  |  |
| SubPrograma             | 01                               | PRUS                      | BA DE SUB PROGRAMA DEL PROGRAMA 31     |              |  |  |  |  |  |
| Descripción             | Prueba De Salt Prog              | rana Del Pr               | igrana 31                              |              |  |  |  |  |  |
|                         | Vigencia del SubPro<br>2016 2016 | 2017<br>R                 | iAnualidad)<br>2018<br>X               |              |  |  |  |  |  |
| Finalidad y Función     | 140-SERVICIOS PL                 | BLICOS GEI                | ERALES - Relationes Interiores y Culto |              |  |  |  |  |  |
|                         | Responsable del Pro              | grama                     |                                        |              |  |  |  |  |  |
| Gerencia Administrativa | 4 - GERENCIA DE NEO              | COOS DEPAR                | TRUENTAL DE COMRYADUR                  | •            |  |  |  |  |  |
| Unidad Ejecutora        | 25 - DIRECCIÓN DEPAI             | TAMENTAL CO               | EDUCACIÓN DE COMAYADUA                 | •            |  |  |  |  |  |
| Vigente                 | <u> </u>                         |                           |                                        |              |  |  |  |  |  |

El sistema muestra un mensaje que indica que la operación se realizó con éxito.

## Modificación de Subprograma

 Busque, Seleccione el registro y depués pulse el botón modificar

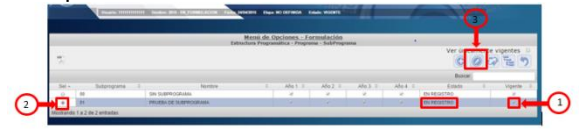

Modifique los datos permitidos, y presione el botón Guardar <sup>1</sup>. Si desea regresar a la pantalla de inicio pulse el botón regresar <sup>5</sup>.

|                     | moun       |                | billogia       | ina - i rogra |  | ~ |  |  |  |
|---------------------|------------|----------------|----------------|---------------|--|---|--|--|--|
|                     |            |                |                |               |  |   |  |  |  |
|                     |            |                |                |               |  |   |  |  |  |
| Gestión             | 2016       |                |                |               |  |   |  |  |  |
| Institución         | 60 - Secre | taría de Saluc |                |               |  |   |  |  |  |
| Programa            | 10 - PRO   | GRAMA CON      | OBRAS / ACT    | IVIDAD        |  |   |  |  |  |
| SubPrograma         | 01         |                | SUBPROGRAMA 01 |               |  |   |  |  |  |
| Descripción         | Subprogr   | ama 01         |                |               |  |   |  |  |  |
|                     | Vigencia d | lel SubProg    | rama (MultiAi  | nualidad)     |  |   |  |  |  |
|                     | 2016       | 2017           | 2018           | 2019          |  |   |  |  |  |
|                     | 1          | <              |                |               |  |   |  |  |  |
| Finalidad y Función | 150000 - / | Administración | Fiscal         |               |  |   |  |  |  |
| Vigente             |            |                |                |               |  |   |  |  |  |
|                     | B          | 2              |                |               |  |   |  |  |  |
|                     |            |                |                |               |  |   |  |  |  |

El sistema muestra un mensaje que indica que la operación se realizó con éxito.

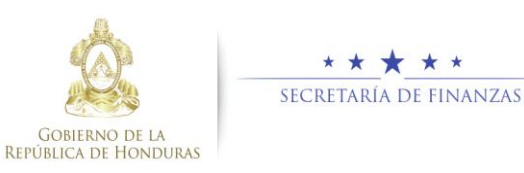

#### Inhabilitar/Habilitar Subprograma

Busque, seleccione el registro y depués pulse el botón Inhabilitar/Habilitar para colocar el registro Vigente o No Vigente.

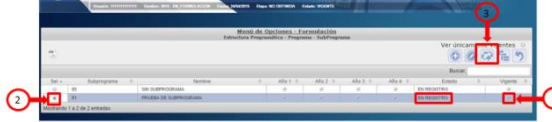

El sistema muestra un mensaje que indica que la operación se realizó con éxito.

#### Eliminación de Subprograma

Busque, seleccione el registro y depués pulse el botón eliminar, el sistema muestra la pantalla con el detalle del proyecto y da clic nuevamente en el boton de eliminar. Si desea regresar a la pantalla de inicio pulse el botón regresar

| rograma: 11 - REGULACION D  | EL SISTEMA LEGISLATIVO        |           |             |          |          |                        |                           |        |                |              |                         |
|-----------------------------|-------------------------------|-----------|-------------|----------|----------|------------------------|---------------------------|--------|----------------|--------------|-------------------------|
|                             | Presupuesta                   | los - Est | tructura Pr | Clasific | adores - | Modifica<br>tracion de | ciones<br>Estructura Prog | amatic | a - SubPrograd |              |                         |
| TL                          |                               |           |             |          |          |                        |                           |        | (              | Ver únicar   | nente vigentes          |
| ostrar 10 . entradas        |                               |           |             |          |          |                        |                           |        |                | Buscar       |                         |
| Sel- Subprograma 0          | Nombre                        |           | 20170       | 20180    | 20190    | 20200                  | Estado                    |        | Vigente 0      | Hay Cambio 0 | Estado Cambio           |
| 0 00                        | 8 - C                         |           | 8           | 8        | - 20     | 8                      | EN REGISTRO               |        | - 0            |              |                         |
| • 01                        | TEST SUBPROGRAMA              |           |             |          |          |                        | EN REGISTRO               |        |                |              |                         |
| strando 1 a 2 de 2 entradas |                               |           |             |          |          |                        |                           |        |                |              | erior 1 Siguiente Ulti- |
|                             |                               |           |             |          |          |                        |                           |        |                |              |                         |
|                             |                               |           |             |          |          |                        |                           |        |                |              |                         |
|                             | Eliminar SubPr                | oora      | ma - Pr     | ogram    | a : REG  | ULAC                   | ON DEL SI                 | STER   | MA LEGIS       | LATIVO       |                         |
|                             |                               |           |             | -        |          |                        |                           | _      |                |              |                         |
|                             |                               |           |             |          |          |                        |                           |        |                |              |                         |
|                             |                               |           |             |          |          |                        |                           |        |                |              |                         |
| Gestión                     | 2017                          |           |             |          |          |                        |                           |        |                |              |                         |
| Institución                 | 1 - Congress Nacional         |           |             |          |          |                        |                           |        |                |              |                         |
| Programa                    | 11 - REGULACION DEL SIST      | TEMA LEO  | SISLATINO   |          |          |                        |                           |        |                |              |                         |
| SubPrograma                 | 01                            | TEST SUB  | PROSRAM     |          |          |                        |                           |        |                |              |                         |
|                             | Test Subprograma              |           |             |          |          |                        |                           |        |                |              |                         |
| Descripción                 |                               |           |             |          |          |                        |                           |        |                |              |                         |
|                             | Vigencia del SubPrograma      | (MultiAn  | (tebileur   |          |          |                        |                           |        |                |              |                         |
|                             | 2017 2018 2                   | 019       | 2020        |          |          |                        |                           |        |                |              |                         |
|                             | 8 8                           | 0         | 10          |          |          |                        |                           |        |                |              |                         |
| PENARODO y PORCIÓN          | 101000 - Servicio Legislativo |           |             |          |          |                        |                           |        |                |              |                         |
| vigente                     |                               |           |             |          |          |                        |                           |        |                |              |                         |
|                             |                               |           |             |          | 0        | 2                      |                           |        |                |              |                         |
|                             |                               |           |             |          | 0        |                        |                           |        |                |              |                         |
|                             |                               |           |             |          |          |                        |                           |        |                |              |                         |

El sistema muestra un mensaje que indica que la operación se realizó con éxito.

#### Nivel de Proyecto

Los proyectos se pueden crear en los niveles de programa y subprograma.

 Busca y selecciona el Subprograma y depués pulse el botón Proyecto <sup>1</sup>/<sub>1</sub>

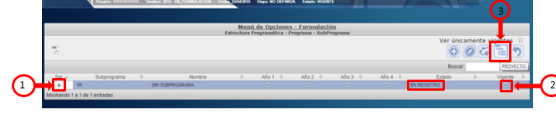

## Creación de Proyecto

Presione el botón para crear. Ingrese el los campos solicitados y presione el botón para guardar los datos. Si desea regresar a la pantalla de inicio pulse el botón regresar .

|                               |                                         | Estructura Pr                    | enu de Opciones - Formulación<br>ogramática - Programa - SubPrograma | - Proyecto |          |                     |
|-------------------------------|-----------------------------------------|----------------------------------|----------------------------------------------------------------------|------------|----------|---------------------|
| 5                             |                                         |                                  |                                                                      |            | → [õ]    | unicamente vigentes |
|                               |                                         |                                  |                                                                      |            |          |                     |
| Sel + Provec                  | to 0 Nombr                              | * 0 Año1 0                       | Año 2 0 Año 3 0                                                      | Año 4 0    | Estado 0 | DIP 0 Vicente       |
|                               |                                         |                                  | No hay datos disponibles en la tabla                                 |            |          |                     |
| Mostrando 0 a 0 de 0 entradas |                                         |                                  |                                                                      |            |          |                     |
|                               |                                         |                                  | Crear Proyecto                                                       |            |          |                     |
|                               |                                         |                                  |                                                                      |            |          |                     |
|                               |                                         |                                  |                                                                      |            |          |                     |
|                               |                                         |                                  |                                                                      |            |          |                     |
| Gestion                       | 2018                                    |                                  |                                                                      |            |          |                     |
| Institución                   | 50 - Secretaria de Educa                | pén .                            |                                                                      |            |          |                     |
| Programa                      | 31 - PROGRAMM DE PR                     | UEBA 11                          |                                                                      |            |          |                     |
| Subprograma                   | 0 - SIN SUBPROGRAM                      |                                  |                                                                      |            |          |                     |
| Proyecto                      | 01                                      | COMPLEJO DEPORTIVO UNIKA         |                                                                      |            |          |                     |
| 849                           | 4500002200 - COMPLEJ                    | O DEPORTIVO UNAH                 |                                                                      |            |          |                     |
|                               | COMPLETO DEPORTEVO UNI                  | *                                |                                                                      |            |          |                     |
| Descripcion                   |                                         |                                  |                                                                      |            |          |                     |
| Tipo Proyecto                 | 2 - Inversión Real                      |                                  | •                                                                    |            |          |                     |
| Deracida dal Derascha         | Fechalinicio                            | Fecha Fin                        |                                                                      |            |          |                     |
| Constant and respects         | 20-94-2008                              | 26/96/2022                       |                                                                      |            |          |                     |
|                               | Vigencia del Proyecto (N<br>2015 2016 2 | ActiAnualidad)<br>1017 2018      |                                                                      |            |          |                     |
|                               | x x                                     | 8 8 S                            |                                                                      |            |          |                     |
| Finalidad y Función           | 140 - SERVICIOS PUBLI                   | COS GENERALES - Relaciones Inter | tores y Culto                                                        |            |          |                     |
| Connects & desirable from     | Responsable del Progra                  | ma                               |                                                                      |            |          |                     |
| Unided Fierratore             | In , Description Description            | ENTINE OF ETA CALOUNTY COMPANY   |                                                                      |            |          |                     |
| Vicente                       | 2                                       |                                  |                                                                      |            |          |                     |
|                               | Lib des                                 |                                  |                                                                      |            |          |                     |
|                               |                                         | -                                |                                                                      |            |          |                     |
|                               |                                         |                                  |                                                                      |            |          |                     |

El sistema muestra un mensaje que indica que la operación se realizó con éxito.

#### Modificar Proyecto

 Busque, seleccione el registro y depués pulse el botón modificar .

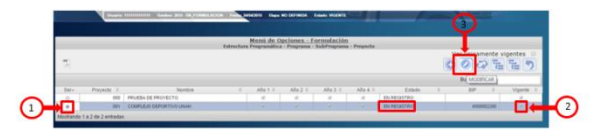

Modifique los datos permitidos, y presione el botón Guardar <sup>(1)</sup>. Si desea regresar a la pantalla de inicio pulse el botón regresar <sup>(5)</sup>.

| Sentbón               | 2017                                                                                                    |
|-----------------------|----------------------------------------------------------------------------------------------------|
| Intitución            | 1 - Congress National                                                                                                    |
| rograma               | 11 - REOLLICION DEL SISTEMA LEGISLATIVO                                                                                                    |
| Subprograma           | To a second second second second second second second second second second second second second second second s                                                                      |
| Proyecto              | 002 PROVECTO FORTALECIMIENTO TECINICO DEL CONORESIO NACIONAL PARA LEOISLAR EN MATERIA EC                                                                                             |
| IP.                   | 22246 - PROVECTO PORTALEOMENTO TÉCHICO DEL CONSI                                                                                                    |
| Descripción           | MONECCO FORTALECENTRING TÉCHERS DEL COMPRES NACIONAL PARA LENERTAR EN MATERIA RESIDERCA                                                                                              |
| tipo Proyecto         | 1 - NYERSON DV DESARROLLO HURINO                                                                                                    |
| Duración del Proyecto | Facts lock         Facts Print           2016/2019         2016/2019           2017         2019           2017         2019           2017         2019           2017         2019 |
| Inalided y Función    | 109000 - Administración Outernamental sin Olucióninar                                                                                                    |
| ligente               | ۱۹۹۹                                                                                                    |

El sistema muestra un mensaje que indica que la operación se realizó con éxito.

#### Inhabilitar/Habilitar Proyecto

 Busque, seleccione el registro y depués pulse el botón Inhabilitar/ Habilitar , para colocar el registro Vigente o No Vigente. Si desea regresar a la pantalla de inicio pulse el botón regresar.

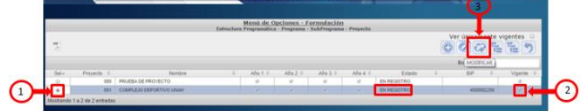

El sistema muestra un mensaje que indica que la operación se realizó con éxito.

#### Actividad/Obra

Las actividades y obras pueden ser creadas tanto para el programa, subprograma y proyectos.

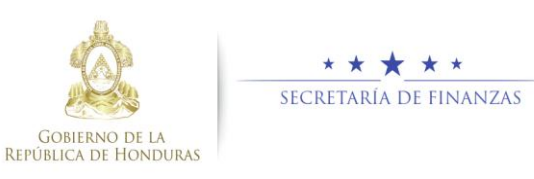

Busque, seleccione el Proyecto en caso de tener actividades en ese nivel o la opcion de proyecto 00 que es para los que no tienen proyectos y depués pulse el botón de Actividad o de Obra .

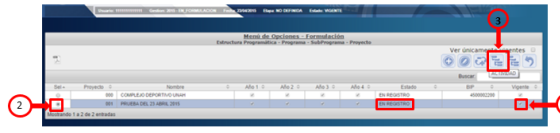

## Creación de Actividad / Obra

Presione el botón para crear. Pulse sobre el campo Componente y presione el botón para guardar los datos. Si desea regresar a la pantalla de inicio pulse el botón regresar .

| fatroacion e mailacion de Eorlegones (misye fatroa<br>195)<br>Ispenvisien BCE / SDFN y Auditorie externa (198)<br>de Tambrec | etor de planthas y thrmeneas, | Nombre<br>construction de mesones, m | onitorie y seguiniantej y capa | ciacion de leonicos, altañiles y t | o Arig A<br>Newfoures. 22<br>23 | и<br>20 A30 A40 Extents<br>21 21 22 A30 A40 Extents<br>22 21 22 A30 A40 Extents<br>22 21 22 A30 A40 A40 A40 A40 A40 A40 A40 A40 A40 A4 |
|----------------------------------------------------------------------------------------------------|-------------------------------|--------------------------------------|--------------------------------|------------------------------------|---------------------------------|----------------------------------------------------------------------------------------------------|
|                                                                                                    |                               |                                      |                                |                                    | Crea                            | r Actividad                                                                                                    |
|                                                                                                    |                               |                                      |                                |                                    |                                 |                                                                                                    |
| Gestión                                                                                                    |                               | 2016                                 |                                |                                    |                                 |                                                                                                    |
| Institución                                                                                                    | 60 - Secr                     | etaría de Salu                       | d                              |                                    |                                 |                                                                                                    |
| Programa                                                                                                    | 10 - PRC                      | OGRAMA CON                           | OBRAS / ACT                    | IVIDAD                             |                                 |                                                                                                    |
| Subprograma                                                                                                    | 0                             |                                      |                                |                                    |                                 |                                                                                                    |
| Proyecto                                                                                                    | 0                             |                                      |                                |                                    |                                 |                                                                                                    |
| BIP                                                                                                    |                               |                                      | 0                              |                                    |                                 |                                                                                                    |
| Actividad                                                                                                    | 00                            |                                      |                                |                                    |                                 |                                                                                                    |
| Componente                                                                                                    |                               |                                      |                                |                                    |                                 |                                                                                                    |
| Descripción                                                                                                    |                               |                                      |                                |                                    |                                 |                                                                                                    |
|                                                                                                    | Vigencia                      | de la Activid                        | ad (MultiAnu                   | alidad)                            |                                 |                                                                                                    |
|                                                                                                    | 2016                          | 2017                                 | 2018                           | 2019                               |                                 |                                                                                                    |
| Finalidad y Función                                                                                                    | 150000 -                      | Administració                        | Fiscal                         |                                    |                                 |                                                                                                    |
| Vigente                                                                                                    | 9                             |                                      |                                |                                    |                                 |                                                                                                    |
|                                                                                                    |                               |                                      |                                |                                    |                                 |                                                                                                    |

El sistema muestra un mensaje que indica que la operación se realizó con éxito.

## Modificar Actividad/Obra

 Busque, Seleccione el registro y depués pulse el botón modificar. Modifique los datos permitidos, y presione el botón Guardar.

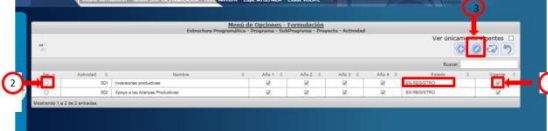

El sistema muestra un mensaje que indica que la operación se realizó con éxito.

## Inhabilitar/Habilitar Actividad/Obra

 Busque, seleccione el registro y después pulse el botón Inhabilitar/ Habilitar , para colocar el registro Vigente o No Vigente.

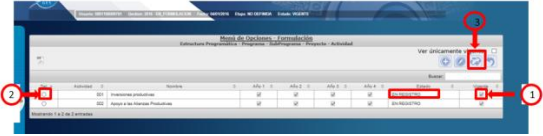

El sistema muestra un mensaje que indica que la operación se realizó con éxito.

## Solicitar Estructura Programática

 Seleccionar el Programa y pulsar el botón Solicitar. Al solicitar la Estructura Programática, se enviará un correo electrónico.

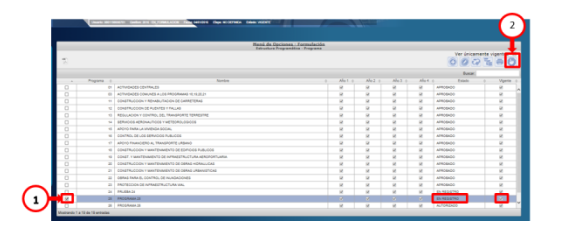

| Para :   |  |
|----------|--|
| kaunto : |  |
|          |  |
|          |  |
|          |  |
|          |  |
|          |  |

El sistema muestra un mensaje que indica que la operación se realizó con éxito.

## Aprobación o Rechazo de Estructura Programática

 Ingresar al Menú: Pulsar sobre Aprobación Estructura Programática

| 📲 Estructura Administrativa                         |
|-----------------------------------------------------|
| Estructura Programatica                             |
| Administracion de Estructura Programatica           |
| Vinculacion Est. Programatica y Est. Administrativa |

## Aprobar / Rechazar Estructura Programática

- El usuario debe seleccionar el (los) registro (s) y pulsar el botón Aprobar o Rechazar. Para aprobar pulsar el
  - botón 🥌, y para rechazar 🌇. Al Aprobar/Rechazar la Estructura Programática, se enviará un correo electrónico:

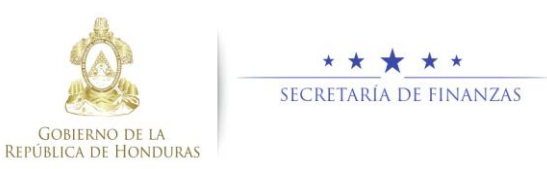

| <b>1</b>                       |             |       |      |      |      |                |        |          | Ver únicament                      | e vigentes    |
|--------------------------------|-------------|-------|------|------|------|----------------|--------|----------|------------------------------------|---------------|
| ostar 10 🔹 entrada             | 6           |       |      |      |      |                |        |          | Buscar.                            |               |
| <ul> <li>Programa 0</li> </ul> | s<br>Nombre | 2017: | 2018 | 2018 | 2020 | UE Responsable | Estado | Vigente¢ | Buscar:<br>Hay Cambio <sup>2</sup> | Estado Cambio |

|          | Describa Motivo de Solicitud |   |
|----------|------------------------------|---|
| Para :   |                              |   |
| Asunto : |                              |   |
|          |                              | Ŷ |
| Enviar   | Cancelar Envio               |   |

El sistema muestra un mensaje que indica que la operación se realizó con éxito.

## Autorización o Rechazo de Aprobación Estructura Programática

 Ingresar al Menú de Opciones, pulsar sobre Autorización Estructura Programática.

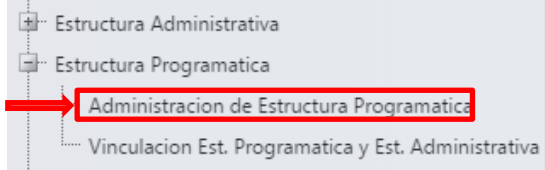

 El usuario debe seleccionar el (los) registro (s) y pulsar el botón Autorizar o Rechazar Aprobación. Para Autorizar

pulsar el botón , y para Rechazar Aprobación . Al pulsar el botón Autorizar/Rechazar Aprobación la Estructura Programática se enviará un correo electrónico

|            |                   |                           | Presup    | uestarios | Estructur | asificado<br>1a Program | ores - M<br>vatica - Ad | odificaciones<br>Iministracion de Estru: | ctura | Programatica |        | _            |               |
|------------|-------------------|---------------------------|-----------|-----------|-----------|-------------------------|-------------------------|------------------------------------------|-------|--------------|--------|--------------|---------------|
| 1          |                   |                           |           |           |           |                         |                         |                                          |       |              |        | Ver únicamer | te vigentes   |
| lostar     | 10 + entrada      | \$                        |           |           |           |                         |                         |                                          |       |              |        | Buscar.      |               |
|            | Programa¢         | Nombre                    |           | 20170     | 2018      | 2019                    | 20200                   | UE Responsable                           |       | Estado 4     | Vigent | + Hay Cambio | Estado Cambio |
| 0          | 11                | REGULACION DEL SISTEMA LE | GRSLATINO | 8         | 8         | 8                       | 8                       | PAGADURIA ESPECIAL                       |       | AUTORIZADO   | 8      |              |               |
| istar      | ndo 1 a 1 de 1 en | tadas                     |           |           |           |                         |                         |                                          |       |              |        |              |               |
|            |                   |                           |           |           |           |                         |                         |                                          |       |              |        |              |               |
| Pa         | ra :              |                           |           |           |           | Desc                    | riba Motiv              | ro de Solicitud                          |       |              |        |              |               |
| Pa         | na :<br>fo :      |                           |           |           |           | Desc                    | riba Motiv              | io de Solicitud                          |       |              |        |              |               |
| Pa<br>Asun | 478 :<br>10 :     |                           |           |           |           | Desc                    | riba Motiv              | io de Solicitud                          |       |              |        |              | ^             |
| Pa         | na :              |                           |           |           |           | Desc                    | riba Motiv              | io de Solicitud                          |       |              |        |              | ^             |
| Pa<br>Asun | 478 :             |                           |           |           |           | Desc                    | riba Motiv              | io de Solicitud                          |       |              |        |              | Ĵ             |

El sistema muestra un mensaje que indica que la operación se realizó con éxito.

## <u>Usuarios y perfiles de Estructura</u> <u>Administrativa</u>

- Usuario y función que registra y solicita Estructura Administrativa:
  - Sub Gerente Administrativo Institucional
  - FIN-0000-000-Sub Gerente Administrativo Institucional
- Usuario y función que aprueba o Rechaza Estructura Administrativa:
  - Gerente Administrativo Institucional
  - FIN-0000-000-Gerente
     Administrativo Institucional

#### Estados de la Estructura Administrativa

**En Registro.** Estado inicial de un registro cuando se registra por primera vez y una vez este que ha sido creado puede recibir modificaciones, inhabilitaciones y/o eliminaciones del sistema siempre y cuando no se encuentre en el siguiente estado.

Importante recordar que este también es el estado que el registro adquiere cuando ha sido rechazada la solicitud de aprobación y/o autorización.

**Registrado.** Estado que recibe el registro cuando este ha sido solicitado en el sistema por el usuario mediante el botón solicitar. En esta etapa no puede recibir ningún tipo de modificación por ningún usuario.

**Aprobado.** Es el siguiente estado después de solicitar la Estructura una vez creadas, modificadas y/o inhabilitadas/habilitadas por el Gerente Administrativo. Para poder aprobar registros, la estructura deben estar en el estado Registrado de lo contrario no estarán en la bandeja para aprobar.

**Autorizado.** Es el estado final de las estructuras programáticas que realiza el Analista de DGP. Una vez autorizadas se procederá a realizar las vinculaciones de las estructuras administrativas con las programáticas.